発表者の手引き(SCI'21第65回システム制御情報学会研究発表講演会)

2021 年 5 月 11 日:第1.3版 SCI'21 実行委員会

第65回システム制御情報学会研究発表講演会(SCI'21)はZoom を用いて実施されます. 本資料と併せて『参加者の手引き』をご確認ください.本資料は≪簡易版≫と≪詳細版≫ に分かれています.≪簡易版≫で不明な点は≪詳細版≫でご確認下さい.なお,本資料は 第8回SICE制御部門マルチシンポジウムにて提供された手引きをもとに作成されています. 資料をご提供頂いた同実行委員会にこの場をお借りして,心より感謝申し上げます.

# 発表の流れ≪簡易版≫

- ・ セッション開始 10 分前までにZoom 上の講演室に入室下さい.
- · Zoom での表示名は 発表\_名前(所属)として下さい.

【例】 発表\_津島 博史(岡山大学)

- ご自身の講演順になると座長が紹介しますので、マイクのミュートを解除、カメラを オンにして、発表資料を共有した後、発表を始めて下さい。
- ・ 発表時間は 1 件あたり 15 分 (講演 10 分, 質疑応答 5 分)です. ただし, オーガ ナイザーから指示があった場合は, この限りではありません.
- ・ 質疑応答が終わった後は,発表資料の共有を解除し,マイクをミュート,カメラをオフにして下さい.
- ・ 接続トラブルがあった場合も、発表順番は入れ替えません.

簡易版での説明は以上です.

### 発表の流れ≪詳細版≫

#### <準備>

Zoom のアプリケーションをインストールしてください. 既にインストールされている方 も新しいバーションがある場合はアップグレードして下さい.

・ 新規インストール

下記URL からミーティング用 Zoom クライアントをインストールしてください. https://zoom.us/download#client\_4meeting

- アップグレード
  Zoom を起動し、自分のアカウントでログインした後、右上の自分のアカウントの頭文
  字が表示されているアイコンをクリックし、「アップデートを確認」してください.
- ・ 確認

正しくインストールされているか確認される場合は以下のURL でお試しください.

https://zoom.us/test (サインアップは必要ありません)

Zoom をインストール済の場合,お使いバージョンによっては本資料で説明する機能が使え ない場合があります.本手引きを記載の内容は,2021年4月20日にバージョン 5.6.1 を用 いて動作確認をしています.必要に応じて Zoom のアップデートをして下さい.

#### <通常セッションにおける発表スライドの準備に関して>

オーガナイズドセッション (OS),一般セッションとも基本の発表時間は,講演 10 分, 質疑応答 5 分,計 15 分です.ただし,OS におきましては,オーガナイザーの指示によ って時間が異なる場合があります.

PPT のスライドサイズは標準(4:3) とワイド画面(16:9) のどちらでも構いません. モ ニタを複数使う場合は PPT のスライドショーとZoom のカメラ映像を別々のモニタに映す ことが出来ます. モニタが1つの場合は下図のようにスライドショーとカメラ映像が重な ります. Zoom のカメラ映像の数(下図では 2 つ)を減らす方法は,後述の<ご講演方法 に関して>で説明します.

オンラインの発表は**著作権法上の公衆送信にあたる**と考えられます.発表で画面共有さ れるスライドや映像・音声などのコンテンツは**著作権上問題のないものに限るようご留意** 下さい

### <発表されるセッションへの参加方法>

ご発表される場合には、ご発表セッションの始まる 10 分前までに、ご発表されるセッションが行われる講演室に当たるZoom ミーティングにお入りください.
 Zoom ミーティングは、第65回システム制御情報学会研究発表講演会(SCI'21) Web サイトの参加登録ページ(https://www.gakkai-web.net/p/sci/reg/mod2.php) にアクセスいただき、ログインして下さい.その後、「WEB概要集ならびに講演会場(zoom)等へのリンク」を選択し、上端のメニュー「日程表」をクリックしてください.表示された日程表から、参加されたいセッションの Zoom リンクを選び、講演室へ入室して下さい.なお zoom リンク付きの日程表の暫定ページは5/17以降に公開予定、正式なWEB概要集は5/24に公開予定です.

公開時には登録者の皆様へ sci@gakkai-web.net からご案内します.

他の人の講演中に音が鳴らないように、Zoom ミーティングに入った直後は、「ミュート」、「ビデオの停止」になっているかをご確認ください.
 Zoom ミーティングに入室した際には、音声はミュート、カメラはオフになるように設定しておりますが、念のため、マイクの絵(音声)並びにビデオカメラの絵(画面)の上に斜線が引かれているかをご確認ください(次ページ赤枠).斜線が引かれている場合はミュート並びにカメラオフとなっております.斜線が引かれていない場合はそれぞれボタンを押してください.

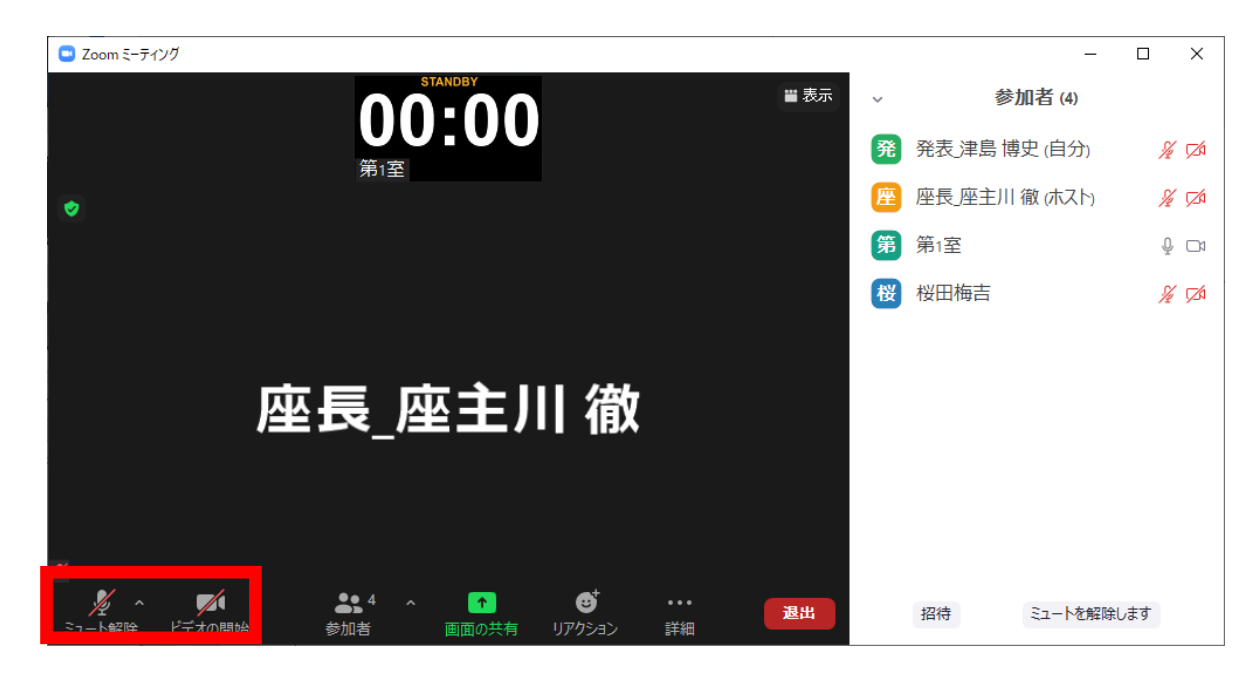

3. Zoom での表示名を 発表\_名前(所属) に変更して下さい(アンダーバーと空白は 半角,他は全角).

## 【例】 発表\_津島 博史(岡山大学)

ご自身の表示名の確認ならびに変更する場合は,Zoom 画面の下方にある「参加者」ボ タン (Zoom 画面が小さい場合は「詳細」→「参加者」)を押して下さい.参加者一覧 が出てくるので、リストの一番上に表記される名前(後ろに「(自分)」と付記され ている)をご確認ください.変更される場合は、表示名の上にカーソルを重ねると出 てくる「詳細」ボタンを押し、「名前の変更」を選択すると、表示名の変更が出来ま す(下図赤枠).

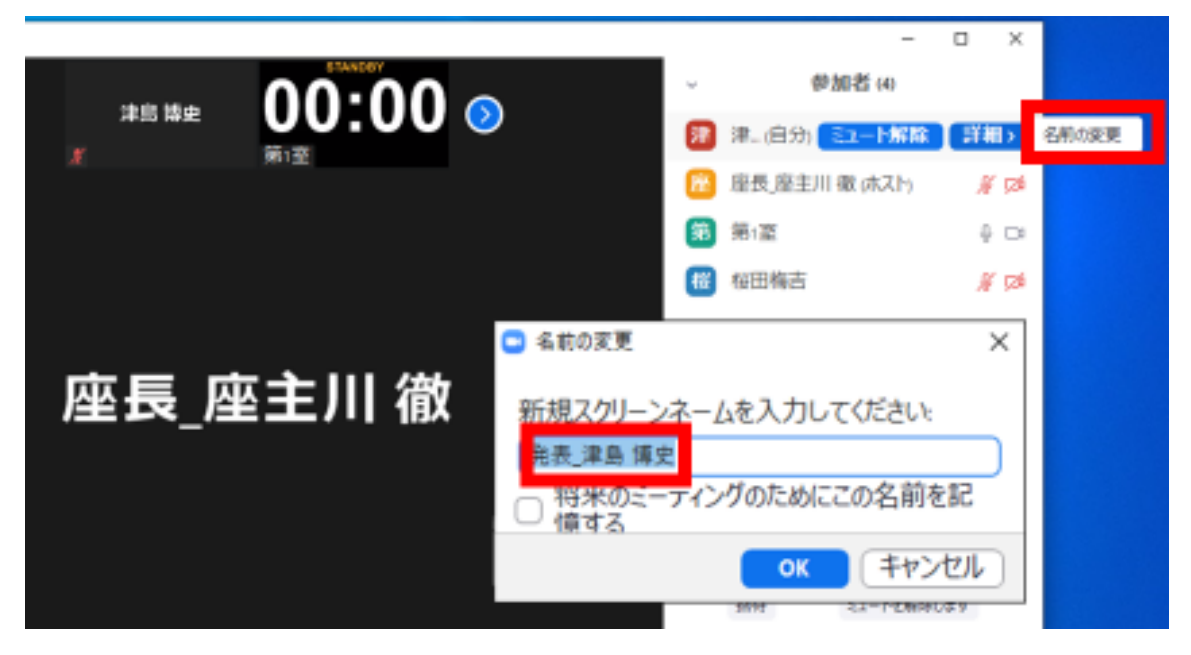

4. Zoom の「ビデオの開始」ボタン右横の矢印をクリックすると表示される「ビデオ設定」 (下図赤枠)を押すと立ち上がる画面において、ビデオタブ内の「ビデオ以外の参加 者を非表示にする」にチェックを入れて下さい.この操作をしておくと、ご自身の発 表時にカメラをオンにしているホスト(タイマー)、発表者(ご自身)の2名(また は座長(司会者)を加えた3名)のみが表示されます.これらの操作をしていない場 合は、聴講者の名前も上記2名のカメラ映像と並んで表示されるため、表示の順番に よってはタイムキーパーの表示するタイマーや座長が見えにくくなる場合がありま す.

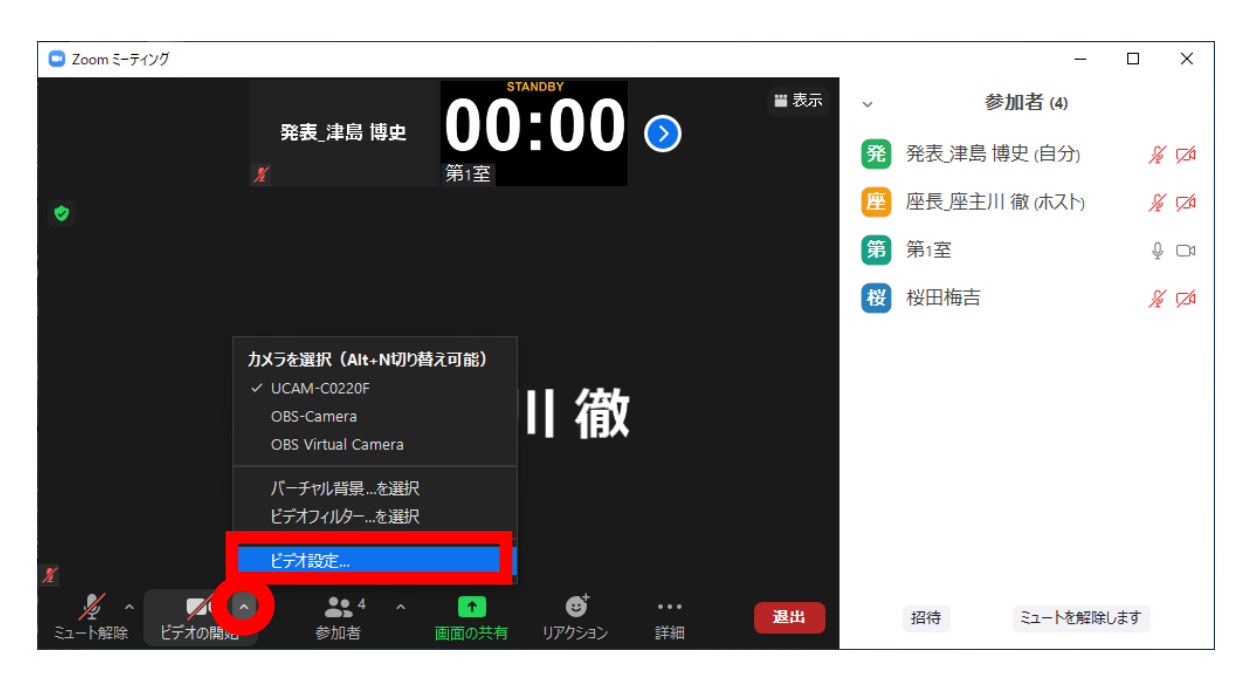

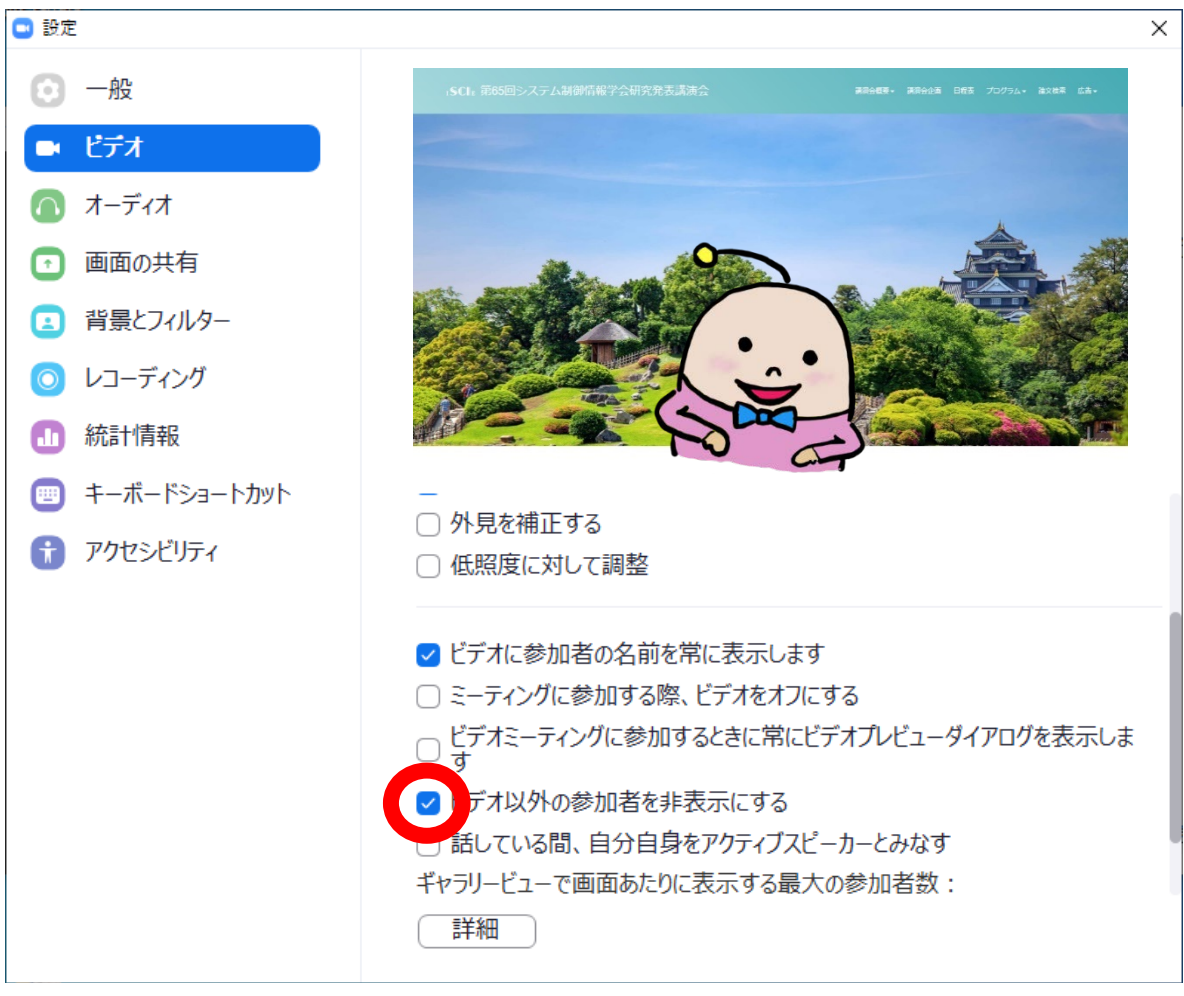

5. 座長が発表者の出席を確認された場合には、ミュートを一時的に解除し、返事等をお 返しください.

# <スライドの共有テストについて>

・ 各セッション開始約 30 秒前までは「複数の参加者が同時に共有可能」となっていま すので、画面共有を試して頂く事が可能です.

# <ご講演方法に関して>

- 1. ご講演開始時間になりましたら,最初に座長(司会者)による説明後,プログラムの 順に従って,発表が開始となります.
- 2. ご自身の講演順が来て、座長に紹介されましたら、まず「ミュート解除」ボタンを押し、マイクのミュートを解除して下さい. つぎに「ビデオの開始」ボタンを押しカメ ラをオンにして下さい.
- 3. 発表スライドを共有して下さい.スライドを共有する際は**事前に発表スライドを開い** た上で,「画面を共有」ボタンを押してください(下図赤枠)

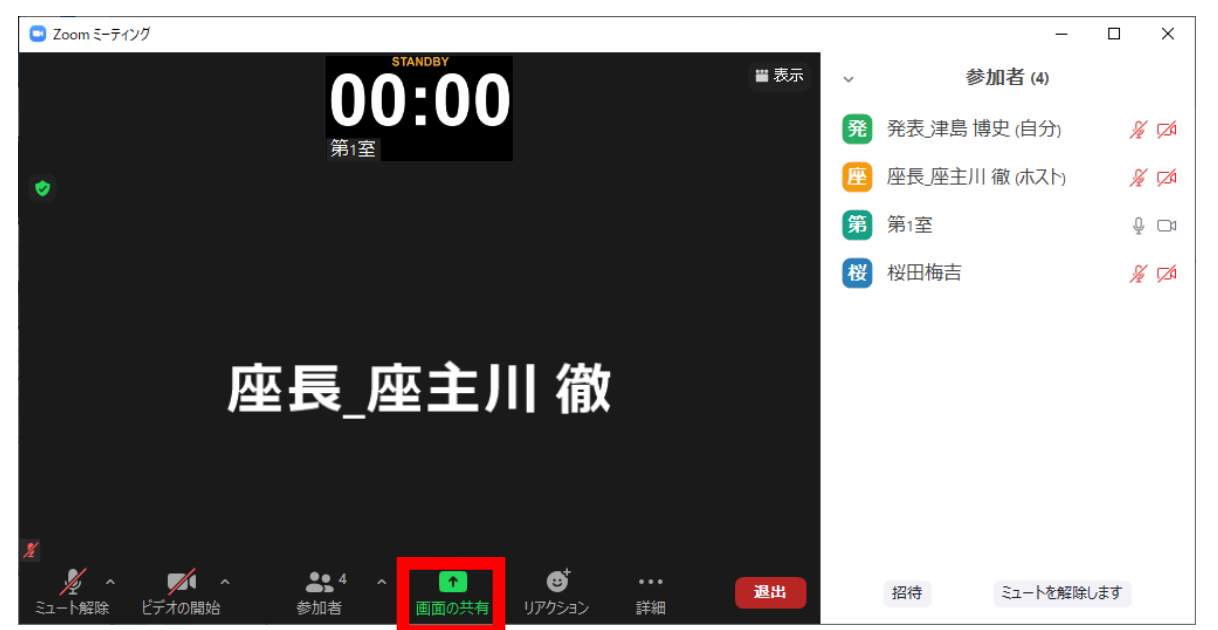

ボタンを押すと,開いているファイルの中から選択できるようになりますので,発表 スライドを選択(青くハイライトされます)の上,「共有」ボタン(下図赤矢印)を 押してください.

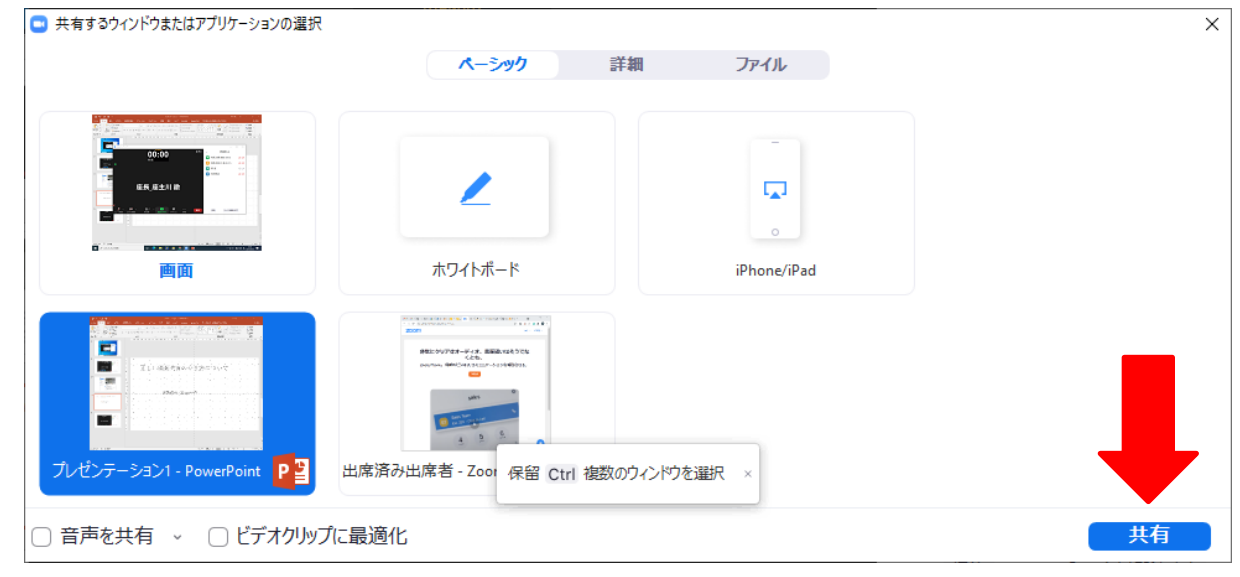

(発表スライドを開いていなければ選択できませんので、「画面を共有」ボタンを押 す前に必ずスライドを開いてください.) 4. モニタが1つの場合は下図のようにPPT のスライドショーとZoom のカメラ映像が重な ります.カメラ映像の上方にあるアイコン(下図赤枠)の右端が「サムネイルビデオ の表示」で、ご自身・ホスト(タイマー)・座長の3名が表示されます(「ビデオ以 外の参加者を非表示にする」をチェックしている場合).「小さなアクティブスピー カービデオの表示」を選ぶとピン留めしたホスト(タイマー)のみの表示になりま す.アイコン左端の「サムネイルビデオの非表示」を選ぶと、Zoom のカメラ映像が消 えます.

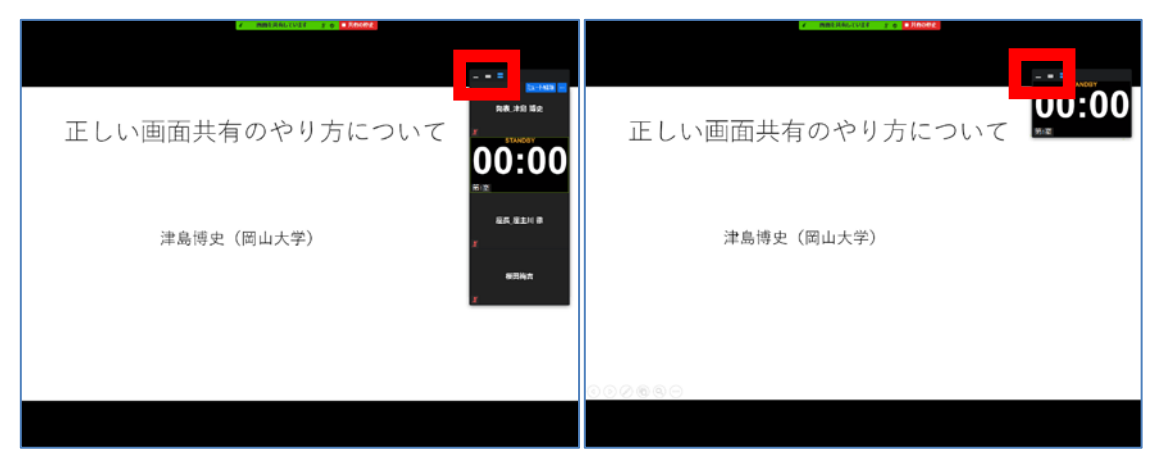

サムネイルビデオの表示

小さなアクティブスピーカービデオの表示

- 5. ご講演時間を厳守の上,ご発表をお願いいたします.時間が超過した場合,座長より 速やかに終了していただくよう,アナウンスを入れさせていただきます.
- 講演終了後,質疑応答の時間に移ります.聴講者が質問・コメントする際は Zoom の 「挙手」ボタンを押しますので,座長の指名ののち,聴講者からの質問・コメントが 始まります.質問内容などに関しまして,お答えください.
- 7. 質疑応答の規定時間が経過しましたら,座長により質疑応答ならびに発表の終了がア ナウンスされます. Zoom 画面の上方にある赤色の「共有の停止」ボタンを押して,ス ライドの共有を停止して下さい(下図赤矢印).

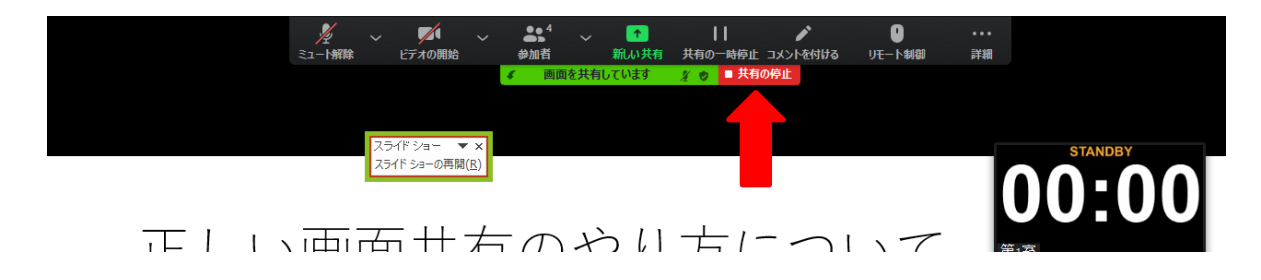

# <セッションからの退出>

1. 現在のセッションから退出する際には、画面右下にある「退出」ボタンを押して下さい (下図赤枠).

※特に他の講演室のミーティングに参加される場合には、必ず今のセッションから退 出して下さい.

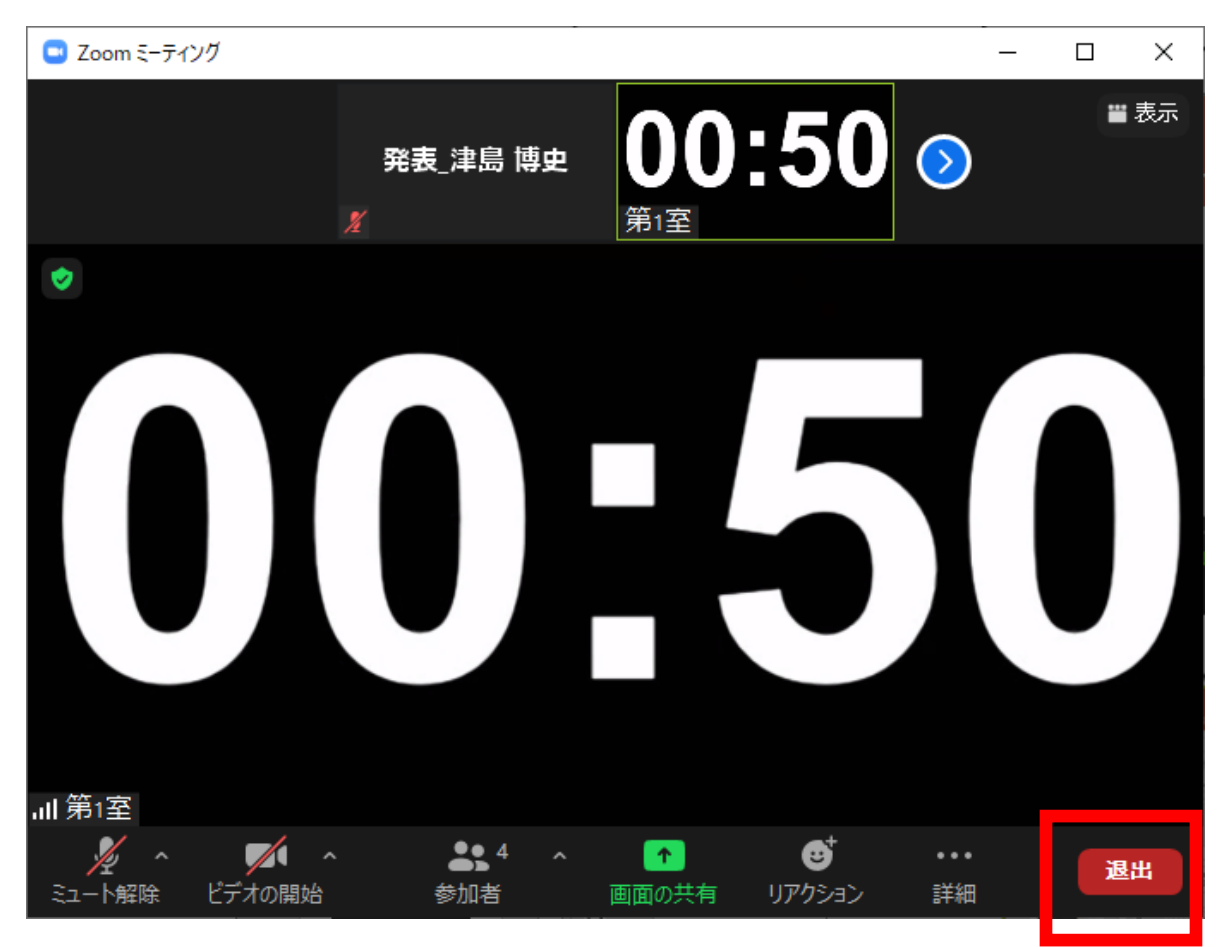